### FERNSEHER EINSCHALTEN

Bei den folgenden Anweisungen wird davon ausgegangen, dass das Betriebsland eingestellt und die Abstimmung durchgeführt wurde. Ist dies noch nicht geschehen, siehe den betreffenden Abschnitt.

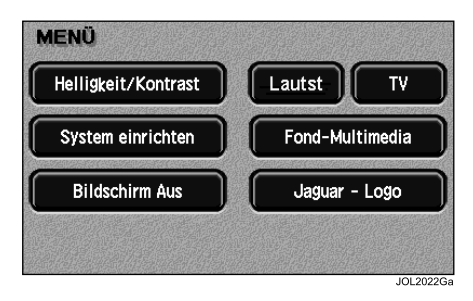

Die Taste **Menu** auf der rechten Seite der Schalter-/Anzeige-Konsole drücken. Das **Systemmenü** wird angezeigt (siehe oben). Der Aufbau dieses Menüs ändert sich, wenn das Fond-Multimediasystem eingebaut ist, siehe das Fond-Multimediasystem-Handbuch.

Im **Systemmenü** die Schaltfläche **TV** berühren, um den entsprechenden **TV-Menübildschirm** anzuzeigen.

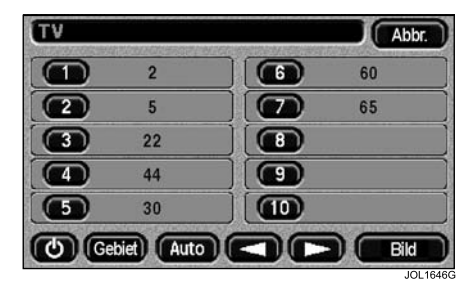

Auf dem **TV-Menübildschirm** entweder eine der Speicherschaltflächen (1 bis 10) oder die Schaltfläche **Bild** berühren.

**Hinweis:** Wird für eine Speicherschaltfläche keine Kanalnummer angezeigt, kann über sie kein Fernsehbild abgerufen werden.

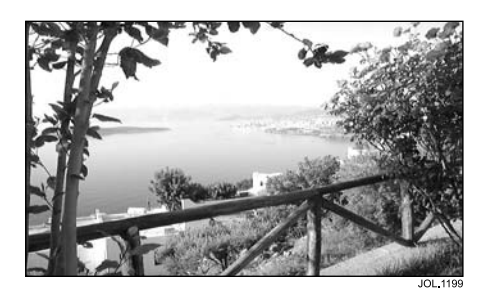

Das Fernsehbild wird angezeigt. Der Fernsehbildschirm erscheint im Modus Breit 1.

### Fernseher ausschalten und zum Systemmenü zurückkehren

Durch Berühren des Fernsehbildschirms kann zu jeder Zeit die **Setup**-Anzeige wieder eingeblendet werden.

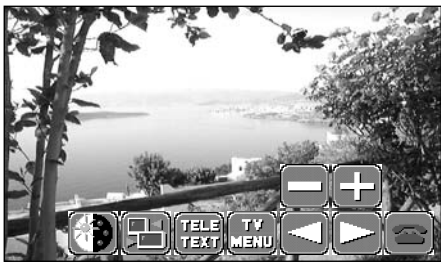

JOL20

In der **Setup**-Anzeige das Symbol **TV MENU** berühren, um den **TV-Menübildschirm** anzuzeigen.

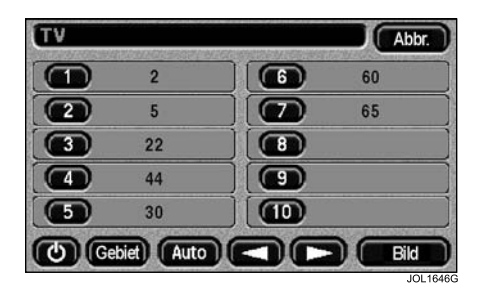

Um zum **Systemmenü** zurückzukehren, die Schaltfläche **Abbr.** oben rechts auf dem **TV-Menübildschirm** berühren.

# Fernseher ausschalten und alle Systeme in den Ruhezustand versetzen

Den Fernsehbildschirm berühren, um zur **Setup**-Anzeige zurückzukehren.

In der **Setup**-Anzeige das Symbol **TV MENU** berühren, um den Menübildschirm anzuzeigen.

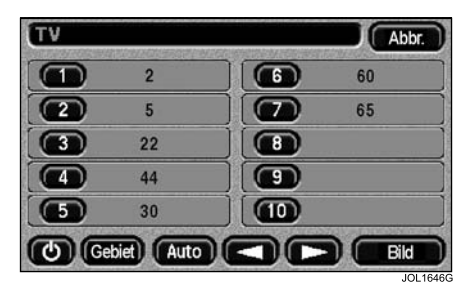

Die Schaltfläche **Ein/Aus** links unten auf dem **TV-Menübildschirm** berühren.

Bild und Ton des Fernsehers werden ausgeschaltet. Dann wird entweder das zuvor eingeschaltete Audiosystem wieder aktiviert oder das System bleibt ausgeschaltet, wenn zuvor keines der Audiosysteme eingeschaltet war.

## Auf einen voreingestellten Kanal umschalten

Um während des Fernsehens auf einen anderen voreingestellten Fernsehkanal umzuschalten, den Bildschirm berühren, um die **Setup**-Anzeige aufzurufen.

Das Symbol **TV MENU** berühren, um den **TV-Menübildschirm** anzuzeigen.

Auf dem **TV-Menübildschirm** die Schaltfläche für den gewünschten Kanal (**1** bis **10**) berühren.

Der ausgewählte Fernsehkanal wird angezeigt.

#### Lautstärke einstellen

Die Lautstärke des Fernsehers wird über das Audiosystem geregelt.

### Die Symbole für die wichtigsten **Bedienelemente**

Die Verwendung der folgenden Symbole wird in diesem Abschnitt beschrieben:

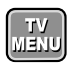

Wechselt zum TV-Menübildschirm.

Wechselt zur Anzeige TV-Einstellung.

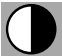

Aktiviert die Kontrasteinstellung.

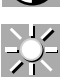

Aktiviert die Helligkeitseinstellung.

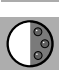

Aktiviert die Farbeinstellung.

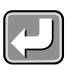

Kehrt zum Fernsehbildschirm zurück.

### Kontrast, Helligkeit und Farbe einstellen

Zum Einstellen von Kontrast, Helligkeit oder Farbe den Fernsehbildschirm berühren, um zur Setup-Anzeige zurückzukehren.

Das Symbol für die TV-Einstellung berühren. um zum Einstellungsbildschirm zu wechseln. Der Bildschirm wird im Modus Breit 1 angezeigt.

Wird innerhalb von etwa acht Sekunden keines der Symbole berührt wird, wird wieder zum normalen Fernsehbildschirm gewechselt.

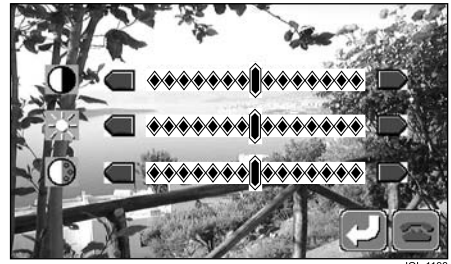

Das Symbol links oder rechts neben dem Schieberealer für Kontrast. Helligkeit bzw. Farbe berühren, um den betreffenden Wert zu vergrößern bzw. zu verkleinern.

Anschließend das Zurück Symbol berühren, um zum Fernsehbildschirm zurückzukehren.

Hinweis: Im Menü TV-Einstelluna

vorgenommene Änderungen wirken sich nur auf das Fernsehbild aus. Zu näheren Einzelheiten über das Ändern von Helligkeit und Kontrast des Touchscreen in allen anderen Retriebsarten siehe Seite 21